## Copying Projects or Files Using Project Management

Reference Number: **KB-03205** Last Modified: **June 5, 2025** 

## QUESTION

I need to create a copy of my current project or file. How do I do this and what are my options?

## ANSWER

When using the Project Management feature in X17 and newer, a variety of tools and functions are available to create copies of your projects or files. Depending on your workflow, you may find one of these tools or functions more helpful than another.

The following topics are discussed in this article:

- Creating a copy of an entire project
- <u>Creating a copy of a single file without links</u>
- Creating a copy of a single file with links
- Creating a copy of a single file with links to a new folder in the existing project

## Creating a copy of an entire project

Creating a copy of a project will create a new project with all of the files that were contained in the original project. There are two different methods you can utilize to create a copy of an entire project:

#### Method 1

- 1. Go to **File> Make a Copy of an Existing Project** from the menu.
- 2. In the **Copy Existing Project** dialog that displays:

| Cot      | py Existing Project                                                               | ×    |
|----------|-----------------------------------------------------------------------------------|------|
| Select a | Project to copy.<br>Search:                                                       |      |
|          | <ul> <li>Austin</li> <li>Hawksnest</li> <li>Nashville</li> <li>Saguaro</li> </ul> |      |
| Ļ        | Select Cancel                                                                     | Help |

- Use the **Search** function to find the specific project that you would like to copy.
- Select the project that you would like to make a copy of, then click the **Select** button.

You will find a new project with the original name of the project followed by "- Copy" in the Project Browser.

#### Method 2

- Open your Project Browser by going to View> Project Browser if it's not already open.
- 2. In the **Projects** section of the Project Browser, navigate to and find the project you'd like to copy.

3. Right-click on the project you'd like to copy and choose **Make a Copy**.

**Note:** On a Mac, hold down the Control key while clicking to initiate a rightclick command. More information about right-click commands on Apple input devices can be found in the following Apple resource: <u>Right-click on Mac</u> (<u>https://support.apple.com/guide/mac-help/right-click-mh35853/mac</u>).

| Project Browser                                                   |                                                                                                    |   | ×   |
|-------------------------------------------------------------------|----------------------------------------------------------------------------------------------------|---|-----|
| Filters                                                           |                                                                                                    |   |     |
| Type to start searching                                           | r                                                                                                  | ◀ | J₽. |
| Chief Architect San                                               | nple Plans                                                                                         |   |     |
| Projects                                                          |                                                                                                    |   |     |
| > 🗋 Austin                                                        |                                                                                                    |   |     |
| <ul> <li>Hawksnest</li> <li>Nashville</li> <li>Saguaro</li> </ul> | <u>Open All Plans/Layouts</u><br><u>C</u> lose All Plans/Layouts<br>Save <u>A</u> ll Plans/Layouts |   |     |
|                                                                   | Make a Copy<br>Rename<br>Export                                                                    |   |     |
|                                                                   | Add New <u>P</u> lan<br>Add New <u>L</u> ayout<br>New <u>F</u> older                               |   |     |
|                                                                   | Import <u>F</u> ile(s)                                                                             |   |     |
|                                                                   | Folders<br>Pin<br>Delete                                                                           |   |     |
|                                                                   | Expand All<br>Collapse All                                                                         |   |     |

A new copy will be created below the original, and from here, you are able to give it a new name.

A project can be renamed at any time in the project browser by rightclicking on the project and choosing Rename.

### Creating a copy of a single file without links

This tool will allow you to create a copy of a single file without creating copies of other linked files, such as a layout. Creating an unlinked copy can be helpful for creating different iterations of a design without affecting your layout.

1. With the plan or layout file open, go to **File> Make a Copy** 

Alternatively you can use the Project Browser to create a copy. Using the Project Browser find the file you'd like to create a copy of, right-click on the file, and choose **Make a Copy**.

| Project Browser               |                                      |   | x   |
|-------------------------------|--------------------------------------|---|-----|
| Filters                       |                                      |   |     |
| Type to start searching       |                                      | • | J₽. |
| Chief Architect Sample Pla    | ans                                  |   |     |
| Projects                      |                                      |   |     |
| > 🗋 Austin                    |                                      |   |     |
| <ul> <li>Hawksnest</li> </ul> |                                      |   |     |
| Hawksnest-Layou               | it.layout                            |   |     |
| hawksnest.pdf                 |                                      |   |     |
| > 🖳 Hawksnest.plan            |                                      |   |     |
| > 🛄 Nashville                 | Open                                 |   |     |
| > 🛄 Saguaro                   | Close All Views                      |   |     |
|                               | Save                                 |   |     |
|                               | <u>R</u> eplace With                 |   |     |
|                               | <u>R</u> ename                       |   |     |
|                               | <u>P</u> lan References              |   |     |
|                               | Make a Copy                          |   |     |
|                               | Make a Copy With Links to Project    |   |     |
|                               | Make a Copy With Links to New Folder |   |     |
|                               | Save as Template                     |   |     |
|                               | Export Disconnected Plan             |   |     |
|                               | Delete                               |   |     |
|                               | Expand All                           |   |     |
|                               | Collapse All                         |   |     |

2. If you're copying a plan or layout using the File menu option, a **New Plan/Layout** dialog will display; give your copied file a name, then click **OK**.

| New Plan |                   |      |
|----------|-------------------|------|
| Name:    | Hawksnest Revised |      |
| 0        | K Cancel          | Help |

Your new copy of the file will be listed within the project.

If the file is open and has been edited, but not saved, it will copy the unsaved changes, and the original will still be in that edited/unsaved state.

## Creating a copy of a single file with links

This tool will allow you to create copies and maintain the links of your files, while also placing the copy in an entirely different project. This can be helpful if you have a linked plan and layout file that you can utilize in a different project.

- 1. If not already open, open the Project Browser by going to **View> Project Browser** .
- 2. In the Project Browser, navigate to the file you'd like to copy, right-click on the file, and choose **Make a Copy with Links to Project**.

|                            |                                      | _ |    |
|----------------------------|--------------------------------------|---|----|
| Filters                    |                                      | 1 |    |
| Type to start searching    | •                                    |   | J₽ |
| Chief Architect Sample Pla | ans                                  |   |    |
| Duringt                    |                                      |   |    |
| Projects                   |                                      |   |    |
| > 🛄 Austin                 |                                      |   |    |
| ✓ Us Hawksnest             | 17 B                                 |   |    |
| Hawksnest-Layou            | it.layout                            |   |    |
| o nawksnest.pdf            |                                      |   |    |
| Nachville                  | Open                                 |   |    |
|                            | Close All Views                      |   |    |
| Saguaro                    | Save                                 |   |    |
|                            | Benlace With                         |   |    |
|                            | Pename                               |   |    |
|                            | Kename                               |   |    |
|                            | <u>P</u> lan References              |   |    |
|                            | <u>M</u> ake a Copy                  |   |    |
|                            | Make a Copy With Links to Project    |   |    |
|                            | Make a Copy With Links to New Folder |   |    |
|                            | Save as Template                     |   |    |
|                            | Export Disconnected Plan             |   |    |
|                            | Delete                               |   |    |
|                            | Expand All                           |   |    |
|                            | Collapse All                         |   |    |

#### click Select.

Alternatively, you can create a new project to copy your file to by clicking **New Project**.

**Note:** If copying a file that is linked to another file, you will be met with a Question asking if you'd like to include the linked file as part of the import.

# Creating a copy of a single file with links to a new folder in the existing project

This tool will allow you to create copies and maintain the links of your files, while creating a new folder within a project from them to reside in. Creating a linked copy of a file to a new folder can be useful for filtering or archiving different/old versions of a file within the same project.

- If not already open, open the Project Browser by going to View> Project Browser
   Image: A state of the project Browser by going to View> Project Browser
- 2. In the Project Browser, navigate to the file you'd like to copy, right-click on the file, and choose **Make a Copy with Links to New Folder**.

| Project Browser             |                                      | x  |
|-----------------------------|--------------------------------------|----|
| Filters                     |                                      |    |
| Type to start searching     | ▲ ▶                                  | J. |
| Chief Architect Sample Plan | ns                                   |    |
| Projects                    |                                      |    |
| > 🗋 Austin                  |                                      |    |
| ➤ ➡ Hawksnest               |                                      |    |
| Hawksnest-Layout            | t.layout                             |    |
| o hawksnest.pdf             |                                      |    |
| > 🖳 Hawksnest.plan          | Open                                 |    |
| > 🛄 Nashville               | Clear All Views                      |    |
| > 🛄 Saguaro                 |                                      |    |
|                             | Save                                 |    |
|                             | Replace With                         |    |
|                             | <u>R</u> ename                       |    |
|                             | <u>P</u> lan References              |    |
|                             | Make a Copy                          |    |
|                             | Make a Copy With Links to Project    |    |
|                             | Make a Copy With Links to New Folder |    |
|                             | Save as Template                     |    |
|                             | Export Disconnected Plan             |    |
|                             |                                      |    |
|                             | Delete                               |    |
|                             | Expand All                           |    |
|                             | Collapse All                         |    |

A new folder containing the copied file will be created in the current project, which can then be renamed.

**Note:** If copying a file that is linked to another file, you will be met with a Question asking if you'd like to include the linked file as part of the import.

A folder, file, or project can be renamed at any time in the project browser by right-clicking on the item and choosing Rename.

- Copying CAD Details Between Projects (/support/article/KB-03191/copying-caddetails-between-projects.html)
- Exporting Projects and Disconnected Files (/support/article/KB-03212/exportingprojects-and-disconnected-files.html)
- Using the Project Browser (/support/article/KB-03003/using-the-projectbrowser.html)

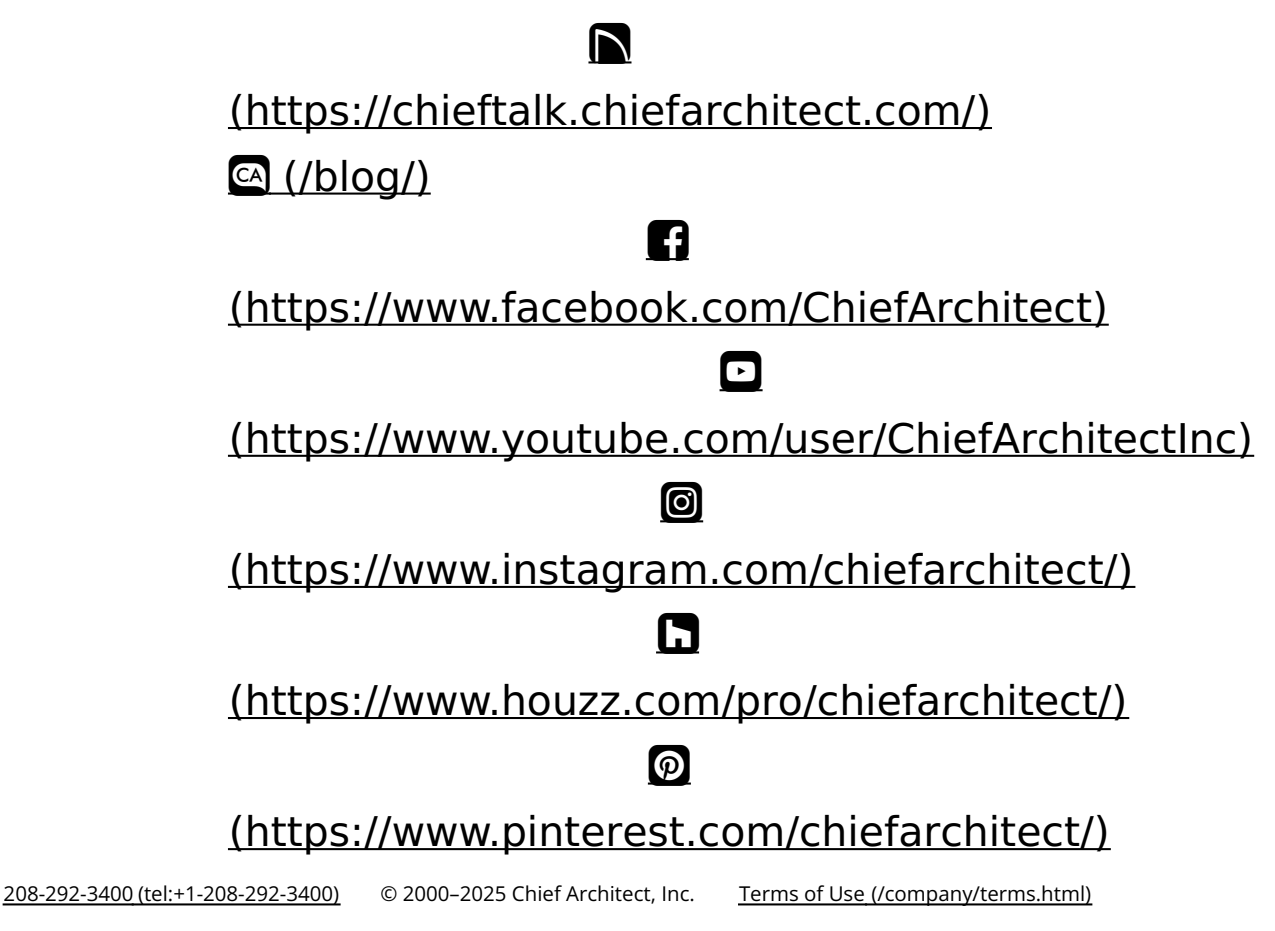

Privacy Policy (/company/privacy.html)